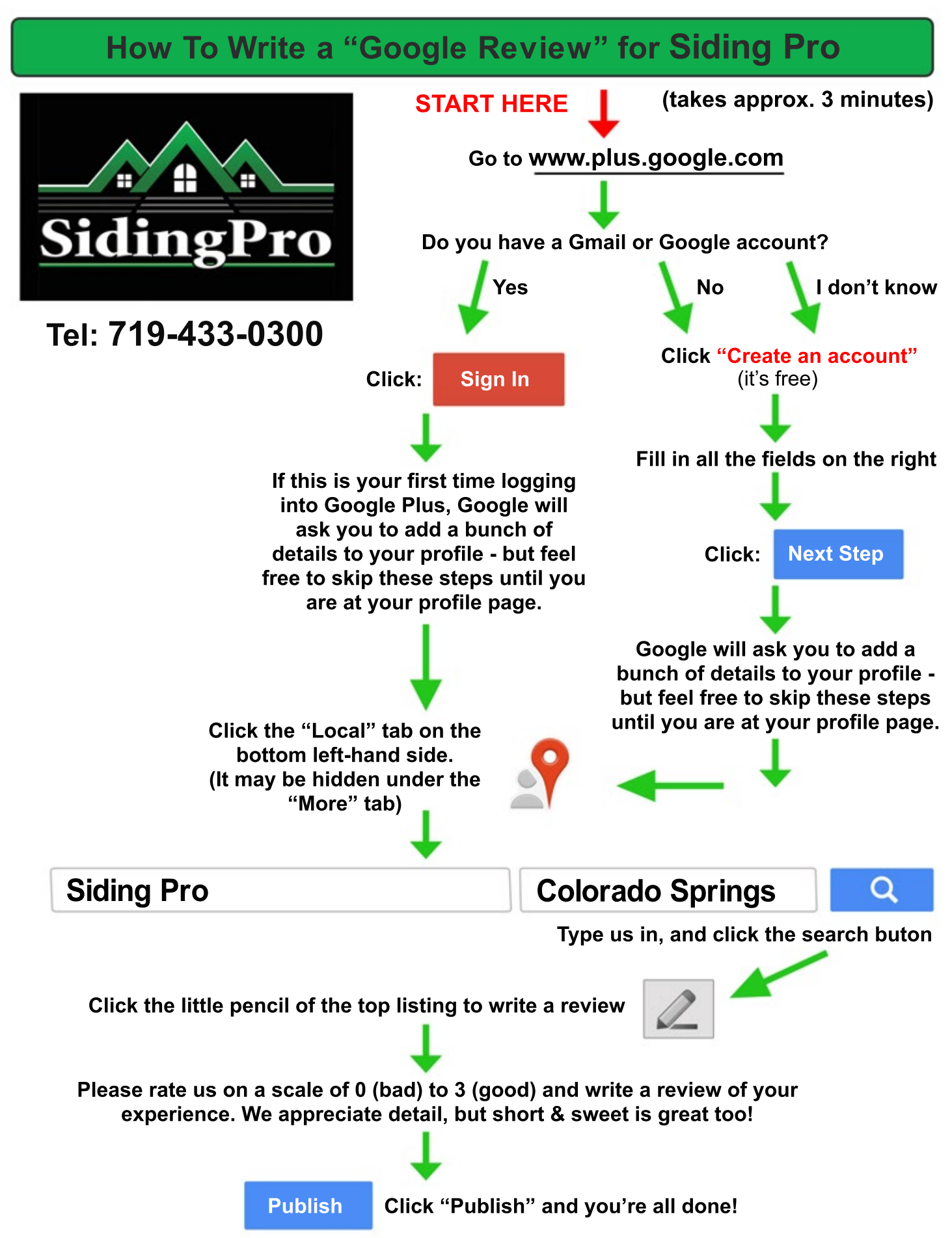

## **THANK YOU SO MUCH!!**